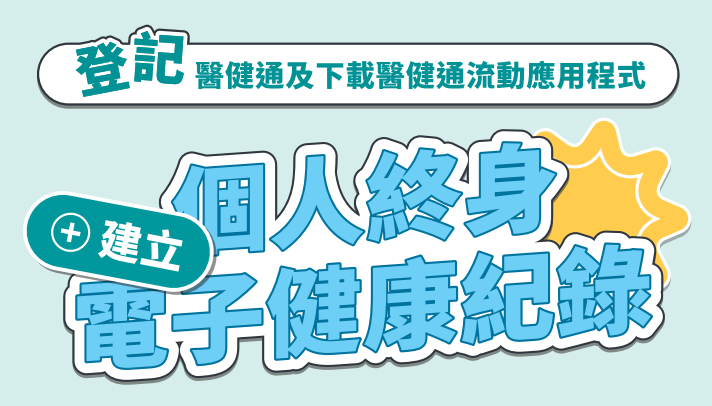

Register eHealth and download eHealth App Building up a personal lifelong electronic health record

### 認識醫健通 Getting to Know eHealth

掃描以下二維碼以了解更多有關醫健通的資訊,包括登記方法、 電子健康紀錄互通範圍及給予互通同意等:

Scan the QR code to view information of eHealth including registration methods, scope of electronic health record sharable data and giving sharing consent:

麏健آ

eHealth

# 參與者須知 及 收集個人資料聲明

Participant Information Notice and Personal Information Collection Statement

登記前,請閱讀「參與者須知」及「收集個人資料聲明」。 掃描以下二維碼查閱相關資料:

Please read the Participant Information Notice and Personal Information Collection Statement before registration. Scan the QR codes below to view relevant information:

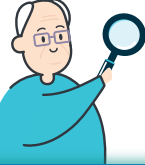

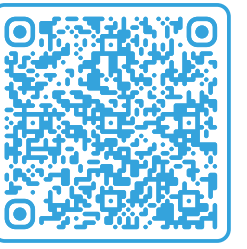

參與者須知 Participant Information Notice

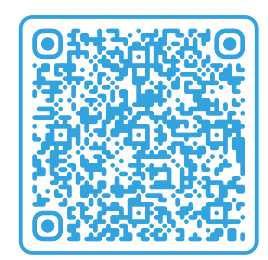

收集個人資料聲明 Personal Information Collection Statement

## 住院時,有關紀錄會上載至醫健通嗎?

Will relevant records be uploaded to eHealth during hospitalization?

#### 當我住院時,有關紀錄會上載至醫健通嗎? Wil relevant records be uploaded to eHealth during my hospitalisation?

有關的住院紀錄將於你出院時與相關醫療紀錄一 併上載至醫健通,讓你的電子健康紀錄更全面、 更準確!

Your relevant hospitalisation records, together with other related medical records, will be uploaded to eHealth after discharge, making your eHRs more comprehensive and accurate!

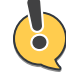

### 醫管局或衞生署的醫護專業人員會在什麼時候取 覽我在醫健通內的紀錄?

# When do healthcare professionals of HA and DH access my records via eHealth?

醫管局及衞生署的醫護專業人員會因應臨床需要(例 如:個案分流、為將要被轉介入院的病人作準備、診 症時及診症後的跟進等)取覽你於醫健通的電子健康 紀錄。

Healthcare professionals of HA and DH may access your eHRs via eHealth based on clinical needs (e.g. triage, pre-admission care for referral cases, consultation, post-consultation follow-up etc.).

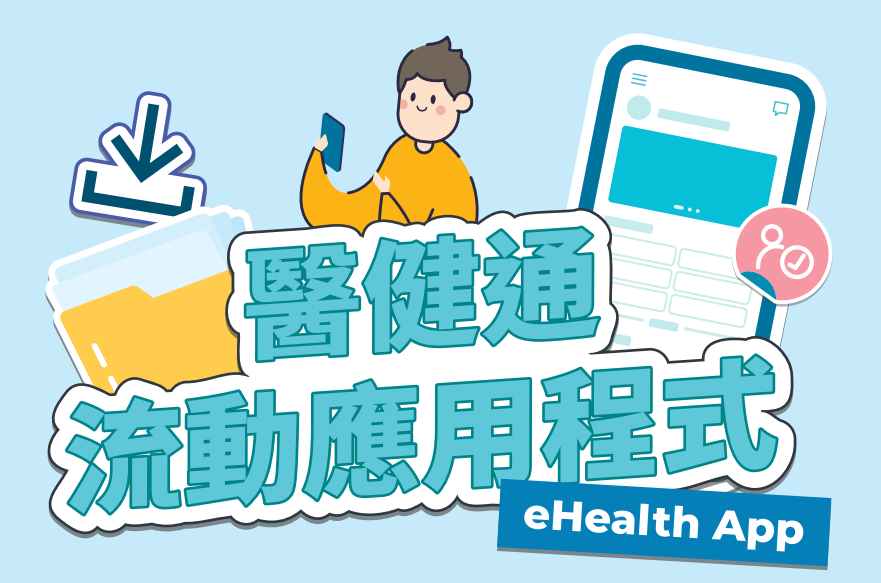

成功登記後,便可下載醫健通流動應 用程式,簡單幾步登入後,就可使用 全面功能,為你和家人建立個人終身 的電子健康紀錄!

After registration, you may download eHealth App, login with simple few steps to enjoy the full functions, building up a personal lifelong electronic health record for you and your family!

2 1 在登入頁面上按「第一次使用」 如果你已經登記醫健通,請選擇 Click "First-time User" on the login page 「我已經登記」後根據指示輸入你的個人資料 If you have registered with eHealth, select "I have registered" and input your personal information as instructed 醫健通 < 1 .... 2 .... 3 我已經登記 第一次使用 4 3 輸入透過你所選的通訊方式 設定你的用戶名稱及密碼 Set your username and password 收到的一次性密碼 Fill in the One-Time Password received through your selected communication means 1 .... 2 .... 3 < 1 .... 2 .... 3 . . . . . . . . . 瀏覽醫健通流動 了解醫健通流動應用 立即下載醫健通

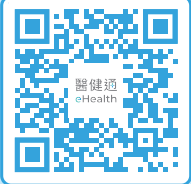

立即下載醫健通 流動應用程式 Download

Download eHealth App now!

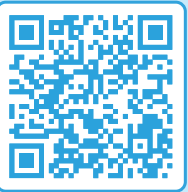

了解醫健通流動應用 程式的全面功能!

View the full functions of eHealth App!

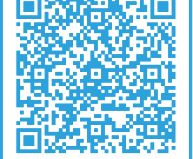

瀏覽醫健通流動 應用程式功能 小冊子

View eHealth App function Booklet